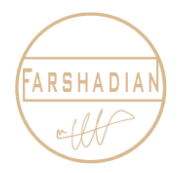

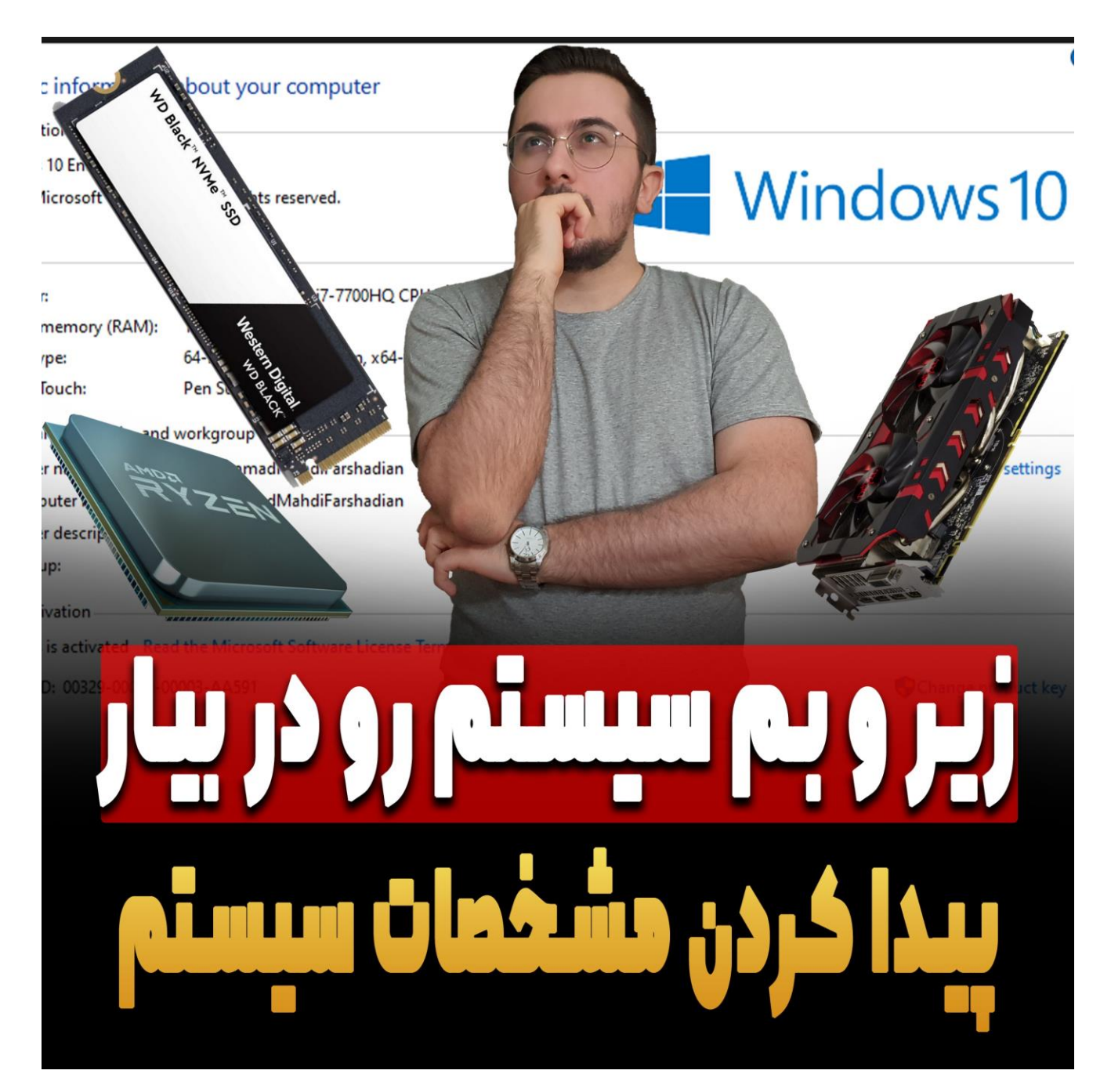

امیدوارم حالتون عالی باشه و پر از انرژی باشید،خیلی وقت ها شده که بچه ها و هنرجوهایی که داخل دوره های ما شرکت کردند و در کل با ما در ارتباط هستند سوالشان از ما این است که،کدام نسخه اتوکد روی سیستم ما جواب میدهد ؟ و یا نسخه ۲۰۲۱ را نصب کردیم ولی به خوبی روی سیستم کار نمیکند ! بعد که از آن ها درخواست میکنم که مشخصات سیستم خود را ارسال کنید،فقط مشخصات رم و سی پی یو را میفرستند و مابقی آیتم های مهم که در سیستم وجود دارند را ارسال نمیکنند و اصلا اطلاعی از بابت آنها ندارند. در این مقاله به شما روش هایی را یاد یاد خواهم داد تا بتوانید به راحتی مشخصات سیستم خود را پیدا کنید و از زیر و بم لپ تاپ یا کامپیوتر خود با خبر باشید تـا در هنگـام نصـب نـرم افـزار هـای معمـاری دیگـر بـه مشـکل نخوریـد : ) پـس بـزن بـریم ...

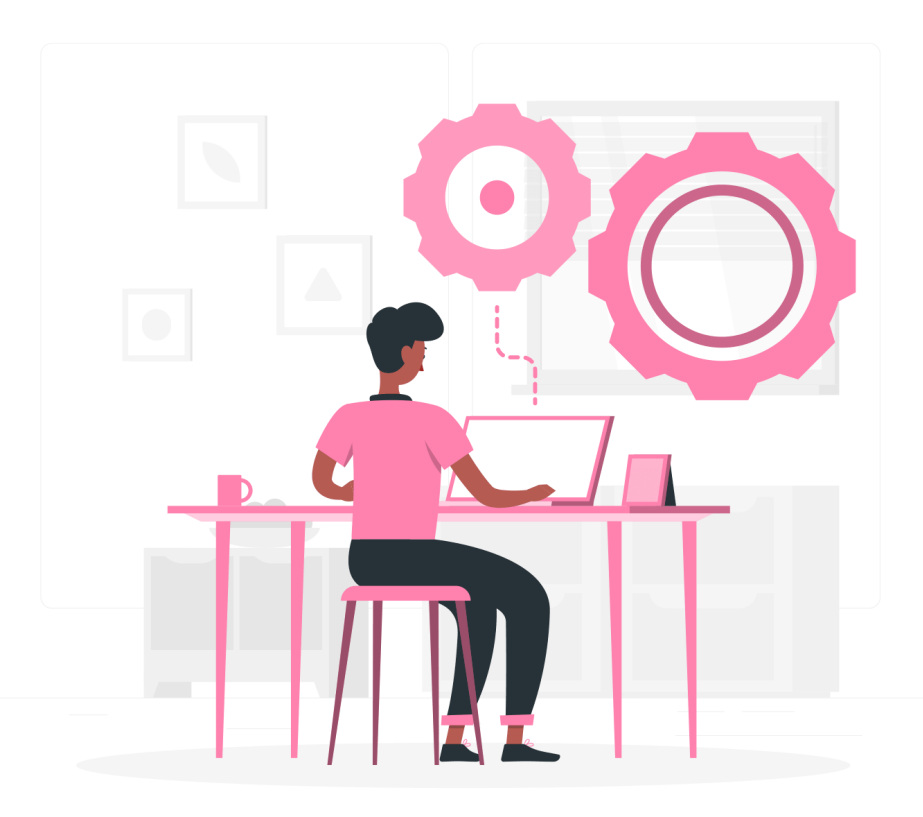

# اطلاعات ضروری برای پیدا کردن مشخصات سیستم در ویندوز

برای اینکه بخواهیم یک نرم افزار را بر روی ویندوز خود نصب کنیم باید بدانیم که به چه آیتم ها و مشخصاتی از سخت افزار سیستم خود مورد نیازمان است تا در هنگام نصب نرم افزار و اجرای آن به مشکل نخوریم. مشخصات هارد ویندوز ، مشخصات گرافیک ویندوز و مشخصات رم سیستم ما از جمله مهم ترین آیتم هایی هستند که باید از آنها اطلاع دقیق داشته باشیم تا در هنگام نصب نرم افزار مد نظر خود ( مثلا <u>نصب اتوکد</u> ) دچار مشکل نشویم.

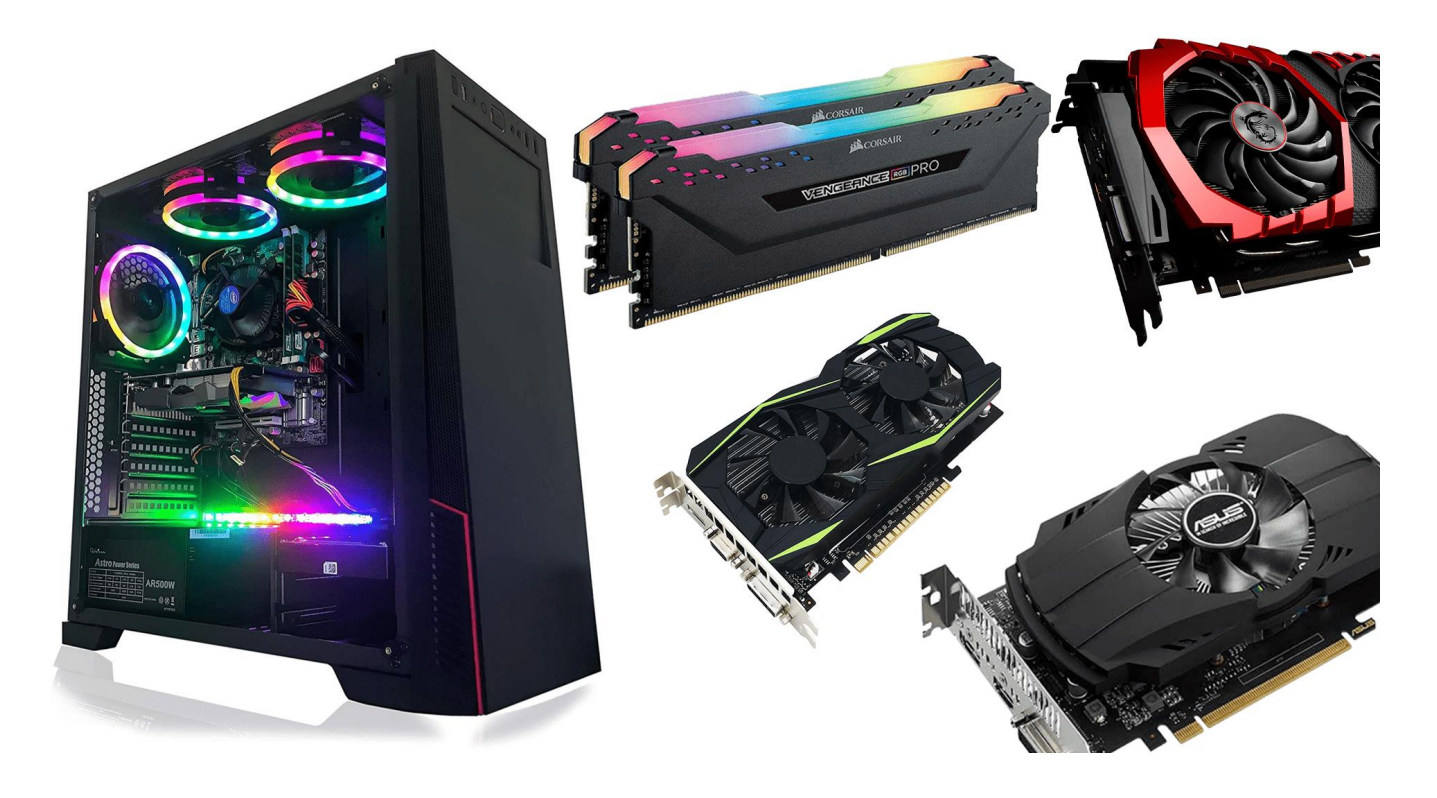

#### پيدا كردن مشخصات سيستم

برای پیدا کردن مشخصات سیستم در ویندوز راه های مختلفی وجود دارد ولی در این اموزش قصد دارم دو راه اصولی و کاربردی تر را که میتوانید برای پیدا کردن مشخصات سیستم در ویندوز استفاده کنید را ارئه کنم تا به صورت دقیق به این اطلاعات دسترسی داشته باشید. این دو راه حل در ویندور های مختلف مثل ویندوز ۱۰ ویندوز ۸، ویندوز ۷ و ویندوز XP مورد استفاده قرارمیگیرد و شما میتوانید مشخصات سیستم خود را در هر ویندوزی که دارید پیدا کنید. پس با هم بریم سراغ راه های دیدن مشخصات لپ تاپمان : )

#### روش اول پیدا کردن مشخصات سیستم

دیدن مشخصات سیستم از طریق My computer که این روش یکی از راحت ترین روش ها برای پیدا کردن مشخصات کلی سیستم است که ابتدا بر روی آیکون My computer کلیک میکنیم و در پنجره باز شده از سمت چپ بر روی Thic pc راست کلیک کرده و در انتهای نوار باز شده گزینه Properties را انتخاب میکنیم.

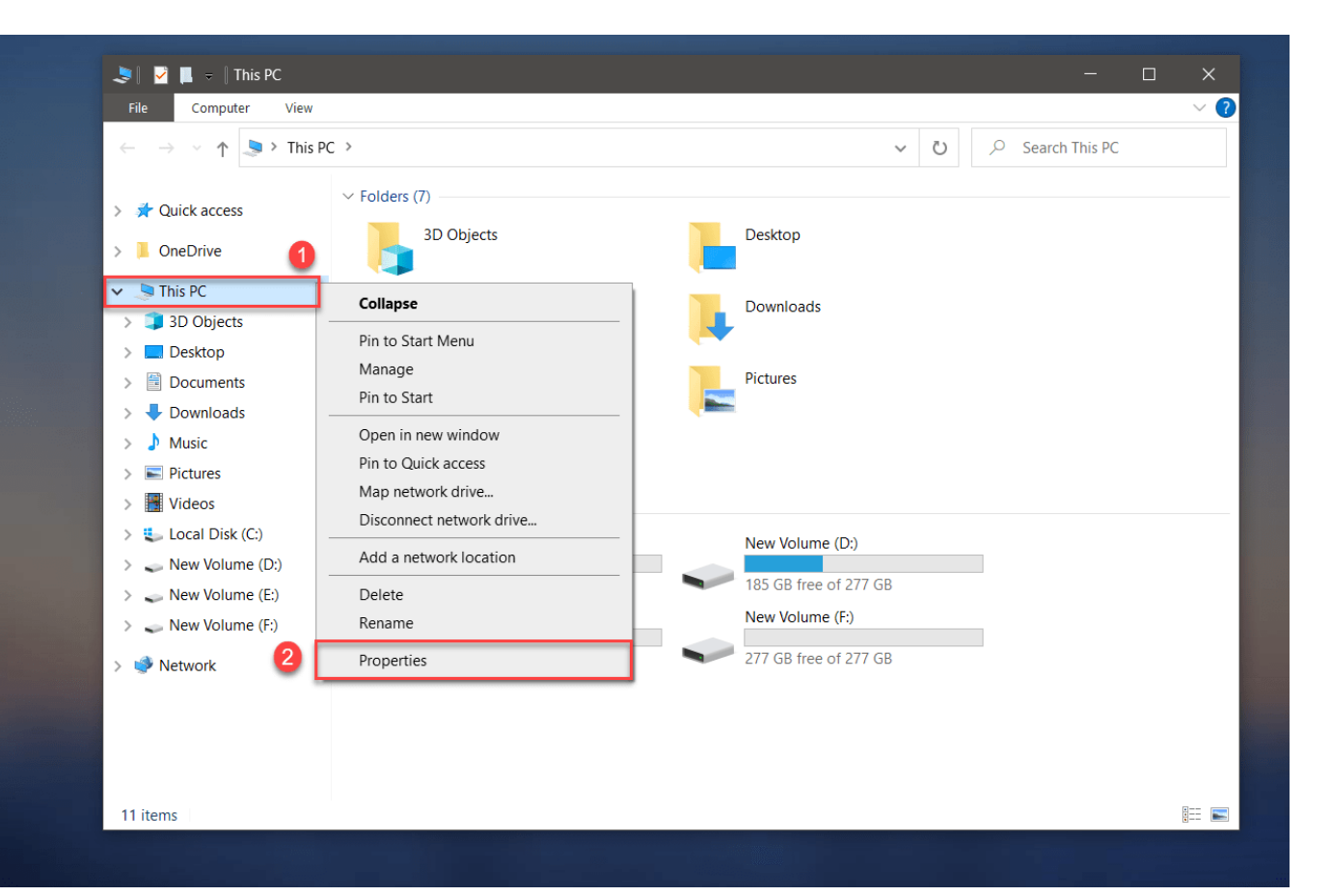

# روش اول پیدا کردن مشخصات سیستم

بعد از کلیک بر روی گزینه Properties پنجره ای همانند تصویر زیر برایمان باز خواهد شد که می توانیم مشخصات کلی سیستم خود را در این قسمت تماشا کنیم که خب این روش برای دیدن نوع ویندوز ، نسل سی پی یو و رم سیستم به کار میرود که به صورت مختصر اطلاعات ویندوز و سیستم را برایمان به نمایش در می آورد. برای مثال در این سیستم نسل پردازنده سی پی یو نسل ۱۰ است و این عدد در تمامی سیستم ها یکی نیست و بسته به نوع مشخصات سیستم این عدد متغیر است و مثلا ما پردازنده هایی برای نسل ۷ ، نسل ۵ و ... داریم که خب هرچقدر این نسل بیشتر باشد طبیعتا سیستم قدرت بیشتری را دارد. برای مشاهده مشخصات دقیق لپ تاپ و یا کامپیوتر به صورت کامل و جزئی تر در همین پنجره باز شده می توانید از سمت راست گزینه Device یا کامپیوتر به صورت کامل و جزئی تر در همین پنجره باز شده می توانید از سمت راست گزینه که کنید.

|         | About                                                                                    |                                        |
|---------|------------------------------------------------------------------------------------------|----------------------------------------|
| ٩       | Your PC is monitored and protected.                                                      | Related settings<br>BitLocker settings |
|         | See details in Windows Security                                                          | Device Manager                         |
|         | Intel(R) Core(TM) i3-1005G1 CPU @ 1.20GHz 1.19 GHz                                       | Remote desktop                         |
|         | Device name WCWINDO-NJS790D                                                              | System protection                      |
|         | Processor Intel(R) Core(TM) i3-1005G1 CPU @ 1.20GHz 1.19 GHz                             | Advanced system settings               |
| actions | Installed RAM 4.00 GB (3.71 GB usable)<br>Device ID C5DC9543-8BA0-45A8-9A46-5B2C2D59DAEC | Rename this PC (advanced)              |
|         | Product ID 00331-10000-00001-AA149                                                       |                                        |
|         | System type 64-bit operating system, x64-based processor                                 | Get help                               |
|         | Pen and touch No pen or touch input is available for this display                        | Give feedback                          |
|         | Сору                                                                                     |                                        |
|         | Rename this PC                                                                           |                                        |
|         | Windows specifications                                                                   |                                        |
|         | Edition Windows 10 Pro                                                                   |                                        |
| nis PC  | Version 20H2                                                                             |                                        |
|         | Installed on 16/5/2021                                                                   |                                        |
| nces    | Experience Windows Feature Experience Pack 120.2212.2020.0                               |                                        |
|         | Сору                                                                                     |                                        |

A- مشخصات و نسل پردازنده سیستم را نشان می دهد.
 B- مشخصات رم سیستم را نشان می دهد.
 C- مشخصات نوع سیستم عامل نصب شده را نمایش می دهد.
 D- نسل پردازنده سیستم را نشان می دهد.

بعد از آن که بر روی گزینه Device manager کلیک کردیم پنچره ای همانند تصویر زیر را میبینیم که میتوانیـد زیر و بم سیستم خود ( چه لپ تاپ و چه کامپیوتر ) را مشاهده کنید و بر حسب آن نرم افزار مد نظر خود را نصب کنید.

در ادامه با من همراه باشید تا چند مورد از مشخصات سیستمی که هم اکنون با آن کار میکنم را با هم پیدا کنیم که مثلا مشخصات هارد این سیستم چیست؟ مشخصات پردازنده سیستم چیست؟ مشخصات گرافیک سیستم چیست و . . .

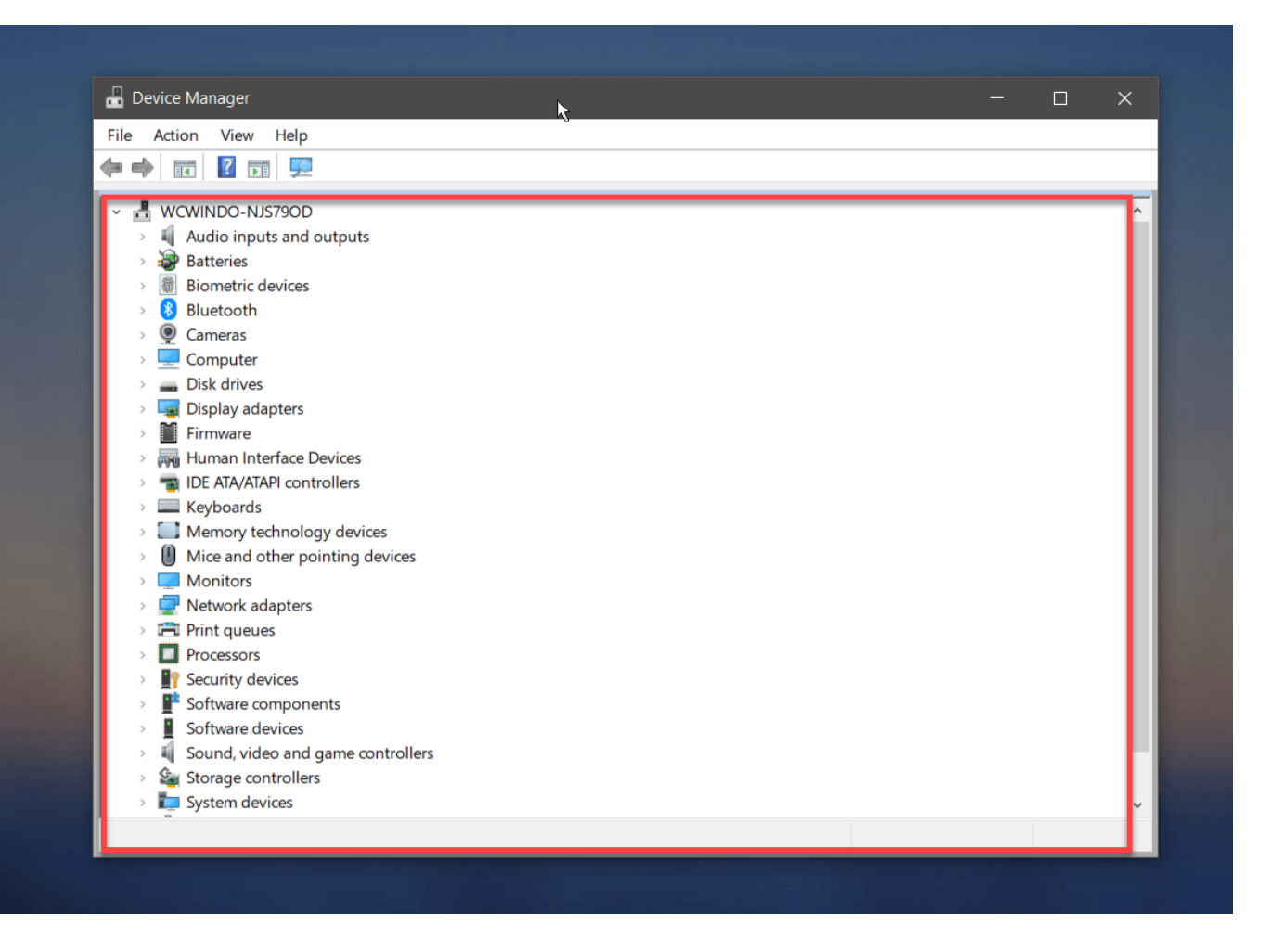

## روش اول پیدا کردن مشخصات سیستم

خب بريم باهم شروع كنيم . . .

برای پیداکردن مشخضات هارد کامپوتر در ویندوز از طریق Device Managerروی فلش سمت چپ گزینه Disk drives کلیک میکنیم و مشخصات هارد و SSD را می توانیم مشاهده کنیم ، البته ممکن است در بعضی از سیستم ها فقط یک درایو را نمایش دهد که نشان دهنده این است که سیستم یک HDD هارد اصلی دارد و حافظه SSD ندارد. در این سیستم اس اس دی وجود ندارد و به همین دلیل فقط مشخصات هارد اصلی سیستم به نمایش گزاشته شده است که مدل هارد نوشته شده و در بعضی از مدل ها گنجایش هم جلوی آن نوشته می شود.

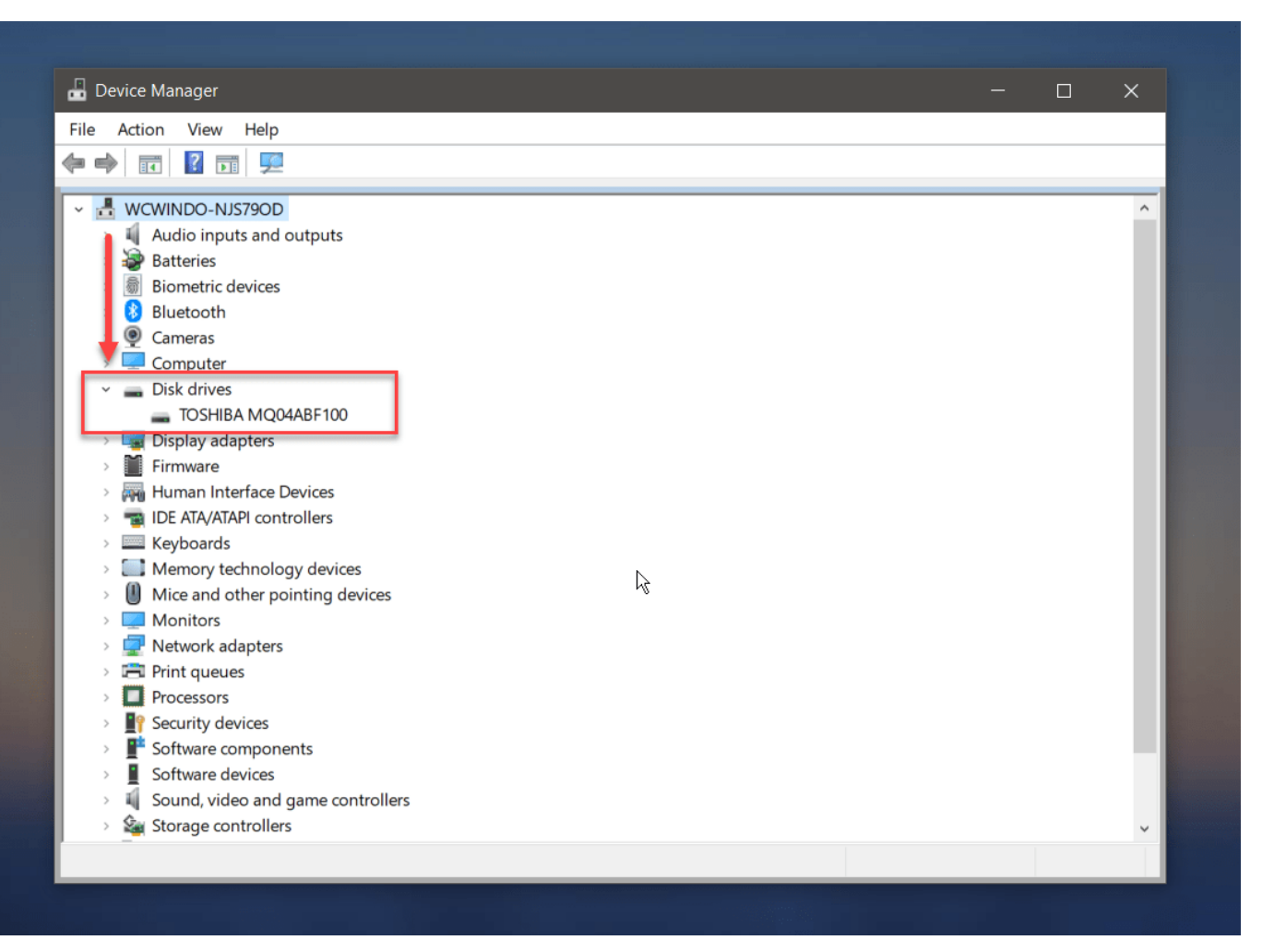

# پیدا کردن مشخصات گرافیک سیستم از روش اول

برای دیدن مشخصات کارت گرافیک در ویندوز همانند مراحل قبلی که طی کردیم بر روی فلش سـمت چـپ گزینـه Display adaptersکلیک میکنیم و در زبانه باز شده مشخصات کارت گرافیک ویندوز را مشاهده میکنیم.

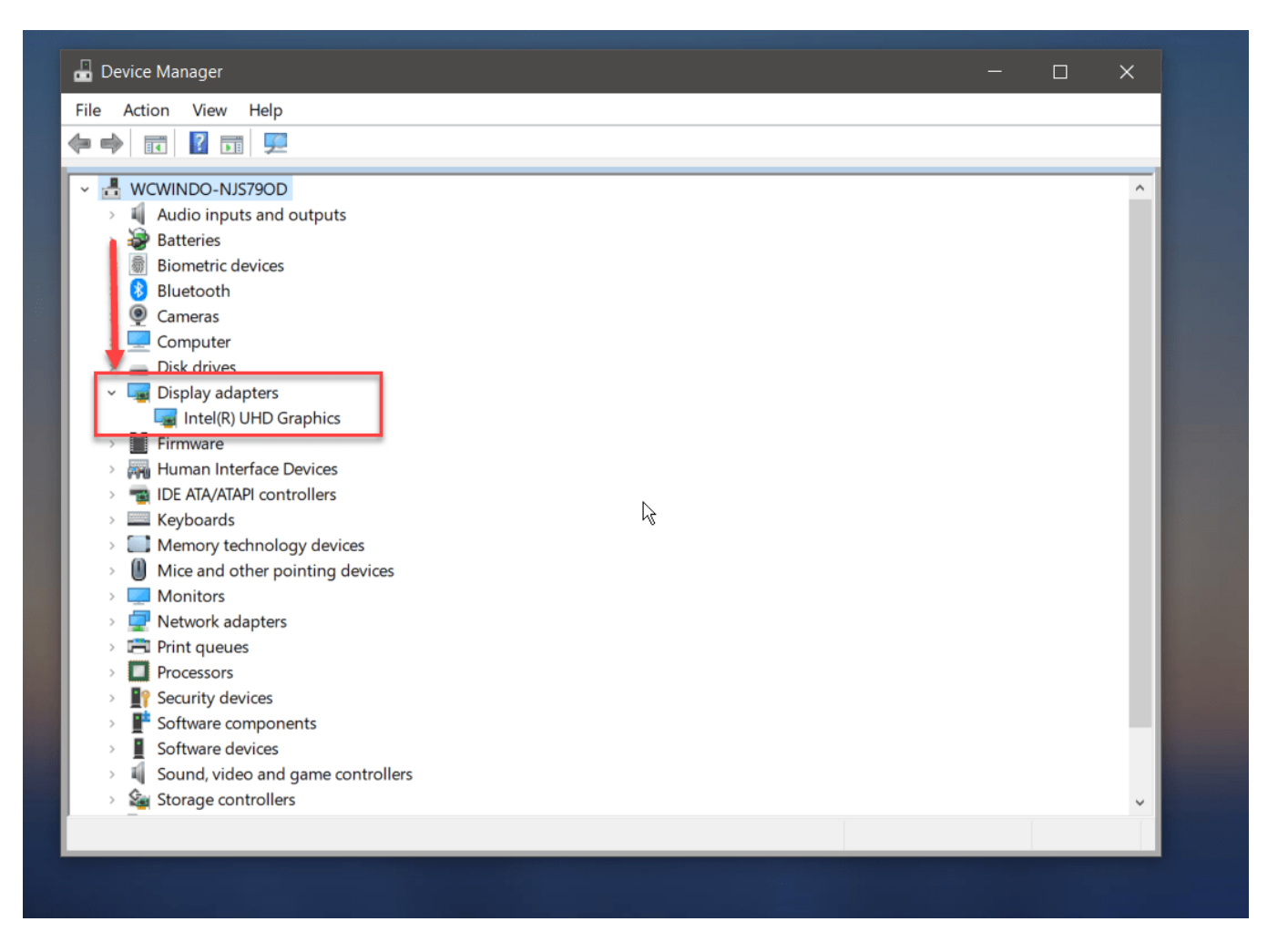

همانطور که در قسمت های قبل برای دیدن مشخصات هارد و گرافیک به شما آموزش دادم ، برای مشاهده دیگر مشخصات سیستم که در بخش Device manager قرار گرفته است ، بر روی فلش کنار گزینه مورد نظر کلیک میکنیم تا مشخصات مربوطه به نمایش درآید و به این صورت به تمامی مشخصات سیستممان دسترسی خواهیم داشت.

## روش دوم پیدا کردن مشخصات سیستم

دیدن مشخصات سیستم از طریق System information ، راه حلی که قرار است آموزش دهم یکی از بهترین راه ها برای دیدن مشخصات سیستم است ، که مشخصات هر یک از بخش ها را به همراه جزئیات به نمایش در می آورد. برای باز کردن پنجره System information دو روش وجود دارد که هر کدام را به صورت جداگانه آموزش میدهم و شما با هر روشی که راحت تر هستید میتوانید وارد بخش مربوطه شوید.

**روش اول :** با زدن کلید ترکیبی R + Win وارد بخش Run شوید. بعد از باز شدن پنجره Run در قسمت خالی عبارت msinfo32 را تایپ کنید تا پنجره System information باز شود.

| Type the name of a program, folder, document, or<br>Internet resource, and Windows will open it for you.<br>Open: Insinfo32<br>OK Cancel Browse | 📨 Ru          | ×                                                                                                    |
|----------------------------------------------------------------------------------------------------|---------------|----------------------------------------------------------------------------------------------------|
| OK Cancel <u>B</u> rowse                                                                                                    | <u>(</u> pen: | Type the name of a program, folder, document, or<br>Internet resource, and Windows will open it for you.<br>msinfo32 ~ OWS 10 |
|                                                                                                    |               | OK Cancel <u>B</u> rowse                                                                                                    |

**روش دوم**: بر روی آیکون Start ویندوز که در سمت چپ پایین دسکتاپ قرار گرفته است کلیک کنید ، در پنجره ای که باز می شود مطابق تصویر زیر در بخش Search عبارت System information را تایپ و آن را انتخاب کنید تا وارد پنجره مورد نظر شوید.

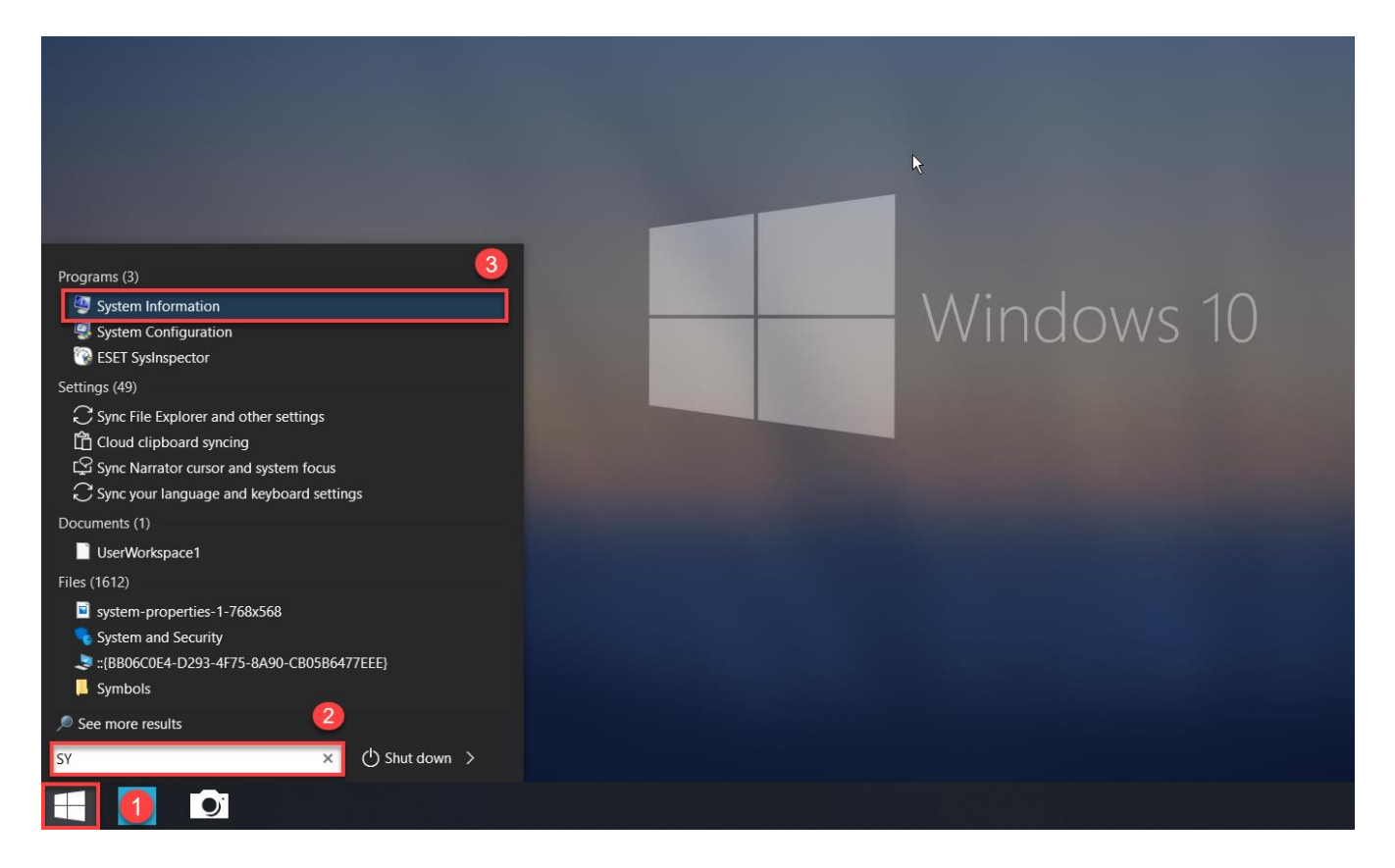

| 写 Run                          |                                                                                      | ×      |    |
|--------------------------------|--------------------------------------------------------------------------------------|--------|----|
| Type the nam<br>Internet resor | ne of a program, folder, document, oi<br>urce, and Windows will open it for yo<br>रू | J. OWS | 10 |
|                                | OK Cancel <u>B</u> rows                                                              | ie     |    |

اگر مراحل گفته شده را به درستی انجام داده باشید و گزینه System information را انتخاب کرده باشید پنجره زیر نمایان می شود که به صورت پیش فرض روی حالت System summary قرار دارد که اطلاعات کامل تری نسبت به روش اول برای ما به نمایش می گذارد ، در این پنجره مشخصات رم ، مادربرد ، کارت گرافیک ، هارد دیسک و تمام قطعات سخت افزاری به صورت کامل به نمایش در می آید و شما میتوانید زیر و بم مشخصات کامپیوتر خود را از این قسمت هم در بیاورید.

| File Edit View Help    |                          |                                                        |      |            |
|------------------------|--------------------------|--------------------------------------------------------|------|------------|
| System Summary         | Item                     | Value                                                  |      |            |
| Hardware Resources     | OS Name                  | Microsoft Windows 10 Pro                               |      |            |
| Components             | Version                  | 10.0.19042 Build 19042                                 |      |            |
| 🖮 Software Environment | Other OS Description     | Not Available                                          |      |            |
|                        | OS Manufacturer          | Microsoft Corporation                                  |      |            |
|                        | System Name              | WCWINDO-NJS79OD                                        |      |            |
|                        | System Manufacturer      | LENOVO                                                 |      |            |
|                        | System Model             | 20SM                                                   |      |            |
|                        | System Type              | x64-based PC                                           |      |            |
|                        | System SKU               | LENOVO_MT_20SM_BU_idea_FM_Thinkbook 15-IIL             |      |            |
|                        | Processor                | Intel(R) Core(TM) i3-1005G1 CPU @ 1.20GHz, 1190 Mhz, 2 |      |            |
|                        | BIOS Version/Date        | LENOVO DJCN20WW, 10/8/2020                             |      |            |
|                        | SMBIOS Version           | 3.1                                                    |      |            |
|                        | Embedded Controller V    | 1.17                                                   |      |            |
|                        | BIOS Mode                | UEFI                                                   |      |            |
|                        | BaseBoard Manufacturer   | LENOVO                                                 |      |            |
|                        | BaseBoard Product        | LNVNB161216                                            |      |            |
|                        | BaseBoard Version        | NO DPK                                                 |      |            |
|                        | Platform Role            | Mobile                                                 |      |            |
|                        | Secure Boot State        | Off                                                    |      |            |
|                        | PCR7 Configuration       | Elevation Required to View                             |      |            |
|                        | Windows Directory        | C:\Windows                                             |      |            |
|                        | System Directory         | C:\Windows\system32                                    |      |            |
|                        | Boot Device              | \Device\HarddiskVolume1                                |      |            |
|                        | Locale                   | Iran                                                   |      |            |
|                        | Hardware Abstraction L   | Version = "10.0.19041.964"                             |      |            |
|                        | User Name                | WCWINDO-NJS79OD\Windows                                |      |            |
|                        | Time Zone                | Iran Daylight Time                                     |      |            |
|                        | Installed Physical Mem   | 4.00 GB                                                |      |            |
|                        | Total Physical Memory    | 3.71 GB                                                |      |            |
|                        | Available Physical Mem   | 727 MB                                                 |      |            |
|                        | Total Virtual Memory     | 8.78 GB                                                |      |            |
|                        | Available Virtual Memory | 4.81 GB                                                |      |            |
| Find what:             |                          |                                                        | Find | Close Find |

در ادامه روش پیدا کردن مشخصات هر یک از قطعات را به صورت کامل آموزش خواهم داد.

پیدا کردن مشخصات مادربرد سیستم از روش دوم

برای دیدن مشخصات مادر برد در ویندوز همانند تصویر زیر در پنجره System summary قسمت Baseboard manufacturer را پیدا کنید تا بتوانید مشخصات مادر برد خود را مشاهده کنید.

| System Information   |                                 |                                                        |
|----------------------|---------------------------------|--------------------------------------------------------|
| File Edit View Help  |                                 |                                                        |
| System Summary       | Item                            | Value                                                  |
| Hardware Resources   | OS Name                         | Microsoft Windows 10 Pro                               |
| # Components         | Version                         | 10.0.19042 Build 19042                                 |
| Software Environment | Other OS Description            | Not Available                                          |
|                      | OS Manufacturer                 | Microsoft Corporation                                  |
|                      | System Name                     | WCWINDO-NJS79OD                                        |
|                      | System Manufacturer             | LENOVO                                                 |
|                      | System Model                    | 20SM                                                   |
|                      | System Type                     | x64-based PC                                           |
|                      | System SKU                      | LENOVO_MT_20SM_BU_idea_FM_Thinkbook 15-IIL             |
|                      | Processor                       | Intel(R) Core(TM) i3-1005G1 CPU @ 1.20GHz, 1190 Mhz, 2 |
|                      | BIOS Version/Date               | LENOVO DJCN20WW, 10/8/2020                             |
|                      | SMBIOS Version                  | 3.1                                                    |
|                      | Embedded Controller Version     | 1.17                                                   |
|                      | BIOS Mode                       | UEFI                                                   |
|                      | BaseBoard Manufacturer          | LENOVO                                                 |
|                      | BaseBoard Product               | LNVNB161216                                            |
|                      | BaseBoard Version               | NO DPK                                                 |
|                      | Platform Role                   | Mobile                                                 |
|                      | Secure Boot State               | Off                                                    |
|                      | PCR7 Configuration              | Elevation Required to View                             |
|                      | Windows Directory               | C:\Windows                                             |
|                      | System Directory                | C:\Windows\system32                                    |
|                      | Boot Device                     | \Device\HarddiskVolume1                                |
|                      | Locale                          | Iran                                                   |
|                      | Hardware Abstraction Layer      | Version = "10.0.19041.964"                             |
|                      | User Name                       | WCWINDO-NJS79OD\Windows                                |
|                      | Time Zone                       | Iran Daylight Time                                     |
|                      | Installed Physical Memory (RAM) | 4.00 GB                                                |
|                      | Total Physical Memory           | 3.71 GB                                                |
|                      | Available Physical Memory       | 727 MB                                                 |
|                      | Total Virtual Memory            | 8.78 GB                                                |
|                      | Available Virtual Memory        | 4.81 GB                                                |
|                      |                                 |                                                        |

پیدا کردن مشخصات رم سیستم از روش دوم

برای مشاهده مشخصات Ram سیستم خود در پنجره summary System گزینه Installed physical و فضای memory و فضای memory و فضای

در دسترس را نشان می دهد.

| File Edit View Help                                             |  |
|-----------------------------------------------------------------|--|
| The East from thep                                              |  |
| System Summary Item Value                                       |  |
| Hardware Resources BIOS Version/Date LENOVO DJCN20WW, 10/8/2020 |  |
| Components     SMBIOS Version 3.1                               |  |
| Software Environment     Embedded Controller Version     1.17   |  |
| BIOS Mode UEFI                                                  |  |
| BaseBoard Manufacturer LENOVO                                   |  |
| BaseBoard Product LNVNB161216                                   |  |
| BaseBoard Version NO DPK                                        |  |
| Platform Role Mobile                                            |  |
| Secure Boot State Off                                           |  |
| PCR7 Configuration Elevation Required to View                   |  |
| Windows Directory C:\Windows                                    |  |
| System Directory C:\Windows\system32                            |  |
| Boot Device \Device\HarddiskVolume1                             |  |
| Locale Iran                                                     |  |
| Hardware Abstraction Layer Version = "10.0.19041.964"           |  |
| User Name WCWINDO-NJS79OD\Windows                               |  |
| Time Zone Iran Davlight Time                                    |  |
| Installed Physical Memory (RAM) 4.00 GB                         |  |
| Total Physical Memory 3.71 GB                                   |  |
| Available Physical Memory 727 MB                                |  |
| Total Virtual Memory 8.78 GB                                    |  |
| Available Virtual Memory 4.81 GB                                |  |
| Page File Space 5.07 GB                                         |  |
| Page File C:\pagefile.sys                                       |  |
| Kernel DMA Protection On                                        |  |
| Virtualization-based security Not enabled                       |  |
| Device Encryption Support Elevation Required to View            |  |
| Hyper-V - VM Monitor Mode Ext Yes                               |  |
| Hyper-V - Second Level Address Yes                              |  |
| Hyper-V - Virtualization Enabled Yes                            |  |
| Hyper-V - Data Execution Protec Yes                             |  |
|                                                                 |  |

# پیدا کردن مشخصات کارت گرافیک سیستم از روش دوم

بعد از باز شدن پنجره System information در سمت چپ بر روی علامت + کنار گزینه Components کلیک کنید سپس در زبانه باز شده گزینه Display را انتخاب کنید. حال در ستون سمت راست مشخصات کارت گرافیک سیستم به نمایش در می آید و میتوانید اطلاعات دقیقی از کارت گرافیک کامپیوتر خود بدست آورید.

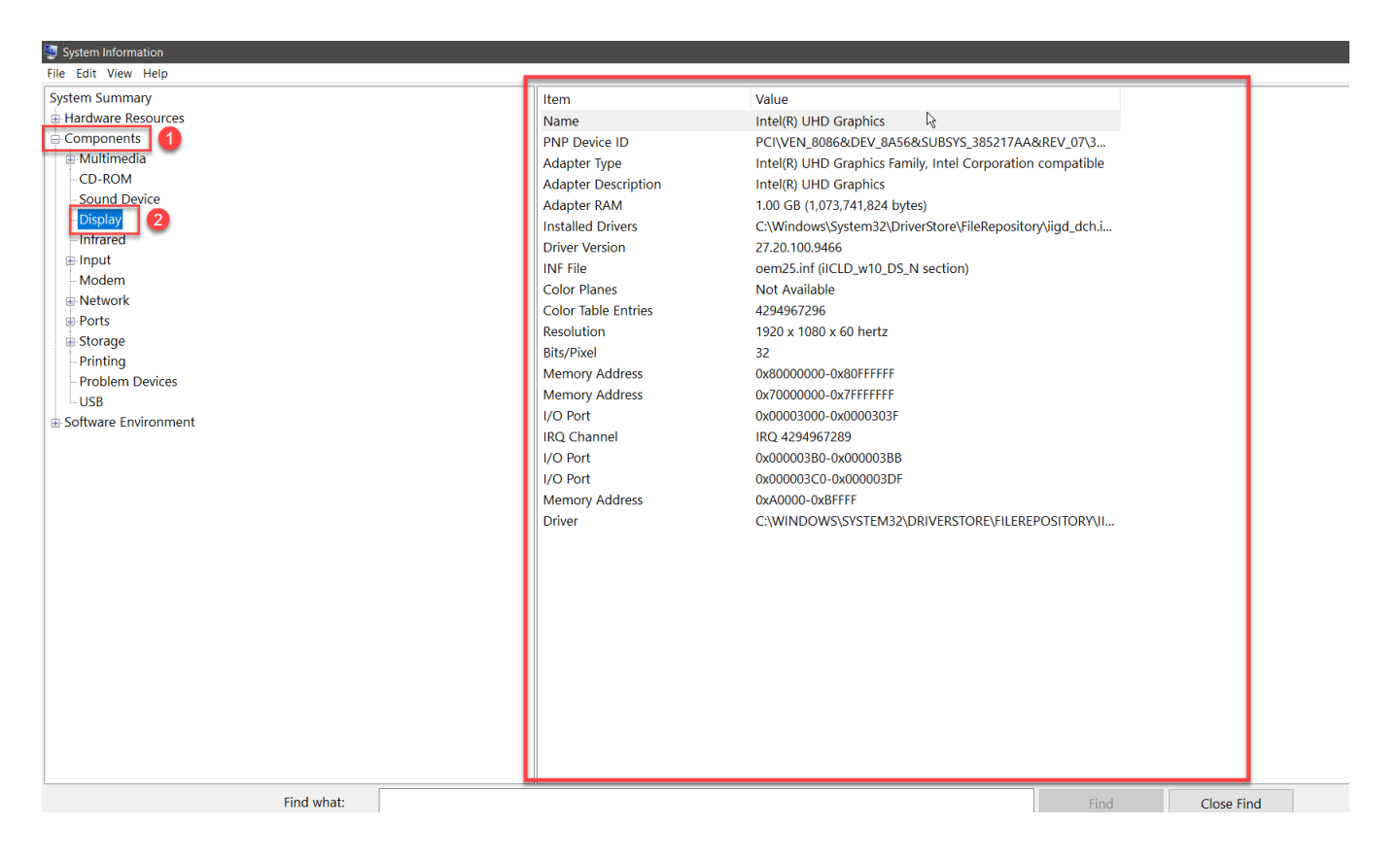

# پیدا کردن مشخصات هارد سیستم از روش دوم

بعد از باز شدن پنجره Components ممانند روش قبلی ولی با اندکی تفاوت در سمت چپ بر روی علامت + کنار گزینه Components کلیک کنید. در زبانه باز شده گزینه Storage را انتخاب کنید پس از طی این مراحل ، همانند تصویر ارائه شده باید گزینه Disk را انتخاب کنید تا در ستون سمت راست ظرفیت هارد دیسک شما و مشخصات آن نمایان شود. در قسمت Size نیز می توانید حجم و گنجایش هارد خود را مشاهده کنید و اگر سیستم شما دارای SSD باشد ، در این قسمت مشخصات آن را هم می توانید مشاهده کنید.

| 🦉 System Information         |                                          |                                     |   |
|------------------------------|------------------------------------------|-------------------------------------|---|
| File Edit View Help          |                                          |                                     |   |
| System Summary               | Item                                     | Value                               |   |
| Hardware Resources           | Description                              | Disk drive                          |   |
| Components 1                 | Manufacturer                             | (Standard disk drives)              | _ |
| ⊕ Multimedia                 | Model                                    | TOSHIBA MQ04ABF100                  |   |
| CD-ROM                       | Bytes/Sector                             | 512                                 |   |
| - Sound Device               | Media Loaded                             | Yes                                 |   |
| Display                      | Media Type                               | Fixed hard disk                     |   |
| Infrared                     | Partitions                               | 6                                   |   |
| 🕀 Input                      | SCSI Bus                                 | 0                                   |   |
| Modem                        | SCSL Logical Unit                        | 0                                   |   |
| Network                      | SCSI Port                                | 0                                   |   |
| Ports                        | SCSI Target ID                           | 1                                   |   |
| E Storage 2                  | Sectors/Track                            | 63                                  |   |
| Drives                       | Size                                     | 931 51 GB (1 000 202 273 280 bytes) |   |
| Disks 3                      | Total Cylinders                          | 121 601                             |   |
| SCSI                         | Total Sectors                            | 1 953 520 065                       |   |
|                              | Total Tracks                             | 31 008 255                          |   |
| Printing<br>Decklare Devices | Tracks/Cylinder                          | 255                                 |   |
| - Problem Devices            | Partition                                | Disk #0 Partition #0                |   |
| Software Environment         | Partition Size                           | 100.00 MB (104.857.600 bytes)       |   |
|                              | Partition Starting Offset                | 1.048.576 bytes                     |   |
|                              | Partition                                | Disk #0. Partition #1               |   |
|                              | Partition Size                           | 99.40 GB (106.727.434.752 bytes)    |   |
|                              | Partition Starting Offset                | 122.683.392 bytes                   |   |
|                              | Partition                                | Disk #0. Partition #2               |   |
|                              | Partition Size                           | 499.00 MB (523.239.424 bytes)       |   |
|                              | Partition Starting Offset                | 106.850.942.976 bytes               |   |
|                              | Partition                                | Disk #0. Partition #3               |   |
|                              | Partition Size                           | 277.17 GB (297,608,937,472 bytes)   |   |
|                              | Partition Starting Offset                | 107.374.182.400 bytes               |   |
|                              | Partition                                | Disk #0. Partition #4               |   |
|                              | Partition Size                           | 277.17 GB (297.608.937.472 bytes)   |   |
|                              | Partition Starting Offset                | 404.983.119.872 bytes               |   |
|                              | JI - I - I - I - I - I - I - I - I - I - |                                     |   |

Find what:

پیدا کردن مشخصات پردازنده سیستم از روش دوم

برای دیدن مشخصات Cpu در ویندوز ابتدا با استفاده ازیکی از دو روش ارائه شده برای باز کردن پنجره System information اقدام می کنید و وارد بخش System summary شده و مطابق تصویر در این قسمت گزینه

Processorرا پیدا میکنیم و در نهایت دراین قسمت مشخصات پردازشگر سیستم را مشاهده میکنیم.

| File Edit View Help           |                                 |                                                   |        |                                |                                                                                                    |        |
|-------------------------------|---------------------------------|---------------------------------------------------|--------|--------------------------------|----------------------------------------------------------------------------------------------------|--------|
| System Summary                | Item                            | Value                                             |        |                                |                                                                                                    | ^      |
| Hardware Resources            | OS Name                         | Microsoft Windows 10 Pro                          |        |                                |                                                                                                    |        |
| Components                    | Version                         | 10.0.19042 Build 19042                            |        |                                |                                                                                                    |        |
| Software Environment          | Other OS Description            | Not Available                                     |        |                                |                                                                                                    |        |
|                               | OS Manufacturer                 | Microsoft Corporation                             |        |                                |                                                                                                    |        |
|                               | System Name                     | WCWINDO-NJS79OD                                   |        |                                |                                                                                                    |        |
|                               | System Manufacturer             | LENOVO                                            |        |                                |                                                                                                    |        |
|                               | System Model                    | 20SM                                              |        |                                |                                                                                                    |        |
|                               | System Type                     | x64-based PC                                      |        |                                |                                                                                                    |        |
|                               | System SKU                      | LENOVO_MT_20SM_BU_idea_FM_Thinkbook 15-IIL        |        |                                |                                                                                                    |        |
|                               | Processor                       | Intel(R) Core(TM) i3-1005G1 CPU @ 1.20GHz, 1190 N | 4hz, 2 |                                |                                                                                                    |        |
|                               | BIOS Version/Date               | LENOVO DJCN20WW, 10/8/2020                        |        |                                |                                                                                                    |        |
|                               | SMBIOS Version                  | 3.1                                               |        |                                |                                                                                                    |        |
|                               | Embedded Controller Version     | 1.17                                              |        |                                |                                                                                                    |        |
|                               | BIOS Mode                       | UEFI                                              |        |                                |                                                                                                    |        |
|                               | BaseBoard Manufacturer          | LENOVO                                            |        |                                |                                                                                                    |        |
|                               | BaseBoard Product               | LNVNB161216                                       |        |                                |                                                                                                    |        |
|                               | BaseBoard Version               | NO DPK                                            |        |                                |                                                                                                    |        |
|                               | Platform Role                   | Mobile                                            |        |                                |                                                                                                    |        |
|                               | Secure Boot State               | Off                                               |        |                                |                                                                                                    |        |
|                               | PCR7 Configuration              | Elevation Required to View                        |        |                                |                                                                                                    |        |
|                               | Windows Directory               | C:\Windows                                        |        |                                |                                                                                                    |        |
|                               | System Directory                | C:\Windows\system32                               |        |                                |                                                                                                    |        |
|                               | Boot Device                     | \Device\HarddiskVolume1                           |        |                                |                                                                                                    |        |
|                               | Locale                          | Iran                                              |        |                                |                                                                                                    |        |
|                               | Hardware Abstraction Layer      | Version = "10.0.19041.964"                        |        |                                |                                                                                                    |        |
|                               | User Name                       | WCWINDO-NJS79OD\Windows                           |        |                                |                                                                                                    |        |
|                               | Time Zone                       | Iran Daylight Time                                |        |                                |                                                                                                    |        |
|                               | Installed Physical Memory (RAM) | 4.00 GB                                           |        |                                |                                                                                                    |        |
|                               | Total Physical Memory           | 3.71 GB                                           |        |                                |                                                                                                    |        |
|                               | Available Physical Memory       | 727 MB                                            |        |                                |                                                                                                    |        |
|                               | Total Virtual Memory            | 8.78 GB                                           |        |                                |                                                                                                    |        |
|                               | Available Virtual Memory        | 4.81 GB                                           |        |                                |                                                                                                    | ~      |
| Find what:                    |                                 |                                                   | Find   | Close Find                     |                                                                                                    |        |
|                               |                                 | nes enlu                                          | - ma   | close mid                      |                                                                                                    |        |
| Search selected category only | search category har             | nes only                                          |        |                                |                                                                                                    |        |
| L System Informati            |                                 |                                                   |        | <mark>- 56%</mark> 🕴 \land 🕒 d | Image: Second state in the second state in the second state in | $\Box$ |
|                               |                                 |                                                   |        |                                | 13/3/2021                                                                                                    |        |

در آخر آموزش برای یادگیری بهتر این مطلب وکاربردی تر شدن آن ، طبق مراحل بالا مشخصات سیستم خود را با هر دو روش ارائه شده پیدا کنید و در بخش نظرات برای ما ارسال کنید و همینطور از طریق بخش کامنت ها میتوانید هر سوالی دارید را از ما بپرسید ، همینطور می توانید برای دیدن آموزش های بیشتر به قسمت <u>آموزش اتوکد</u> وارد شده و به صورت رایگان آموزش ببینید.

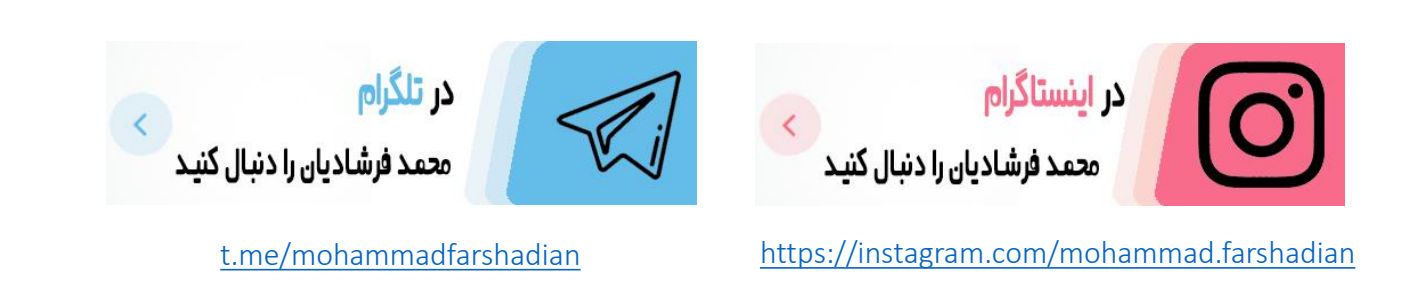

| https://mohammadfarshadian.com/category/autocad-training/ | لینک تمامی مقالات : |
|-----------------------------------------------------------|---------------------|
| https://mohammadfarshadian.com/find-config-pc-laptop/     | لينک اين مقاله :    |